## Guide de référence rapide

# **Présentation**

Le processus de connexion à certaines applications AIG nécessite désormais une authentification multi-facteurs (AMF). Cela signifie que chaque connexion doit être contrôlée via un moyen de vérification secondaire (application mobile, SMS ou appel téléphonique).

**Remarque :** Les écrans présentés dans ce guide reflètent la conception standard, mais l'apparence peut varier légèrement en fonction de l'application.

Pour se connecter aux applications AIG en utilisant l'AMF :

- 1. Accédez à la page de connexion de l'application.
- 2. Remplissez le champ Username (Nom d'utilisateur)
- 3. Remplissez le champ **Password** (Mot de passe)
- Cliquez sur le bouton Sign In (Se connecter). L'écran MFA (AMF) apparaît.

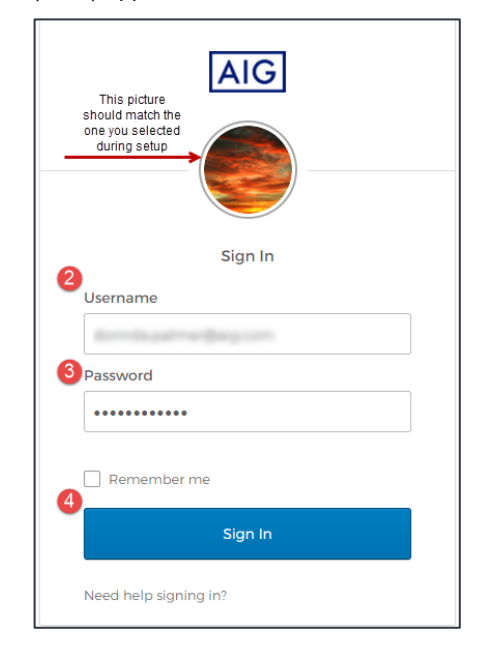

### **Pour Okta Verify :**

 Cliquez sur le bouton Send Push (Envoyer la notification push). Une notification de vérification s'affiche sur l'appareil mobile précédemment configuré.

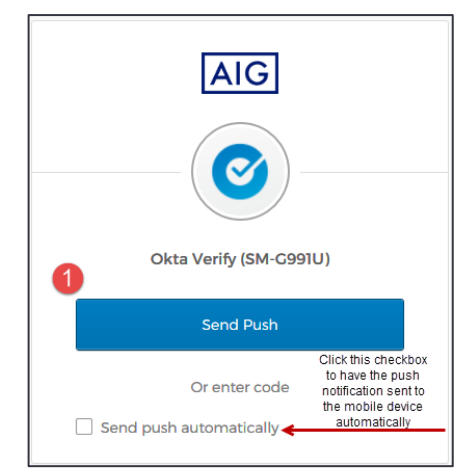

# Authentification multi-facteurs

2. Cliquez sur le bouton **Yes**, **it's me** (Oui, c'est moi) sur la notification qui s'affiche sur l'appareil mobile. Vous serez redirigé vers la page d'accueil de l'application.

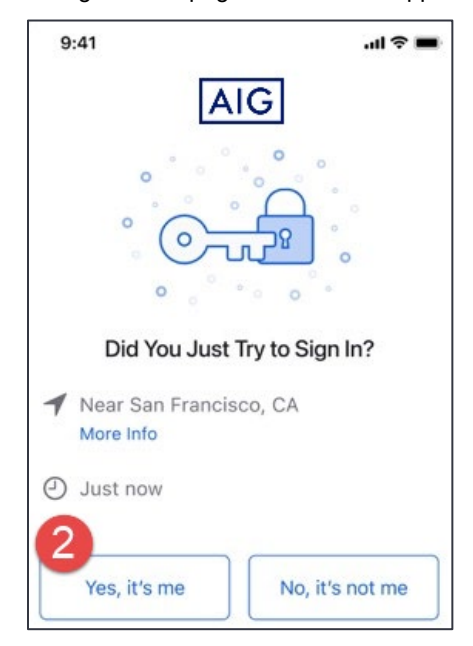

### **Pour Google Authenticator**

1. Allez à Google Authenticator sur l'appareil mobile.

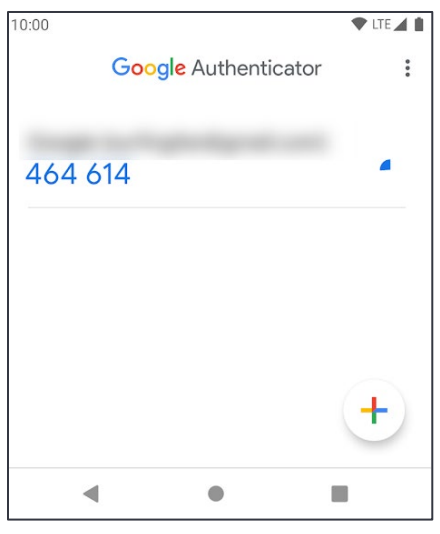

- 2. Entrez le code à six chiffres figurant sur l'écran **Google** Authenticator dans le champ Enter code (Entrer le code).
- 3. Cliquez sur le bouton **Verify** (Vérifier). Vous serez redirigé vers la page d'accueil de l'application.

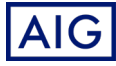

# Connexion

# Authentification multi-facteurs

## Guide de référence rapide

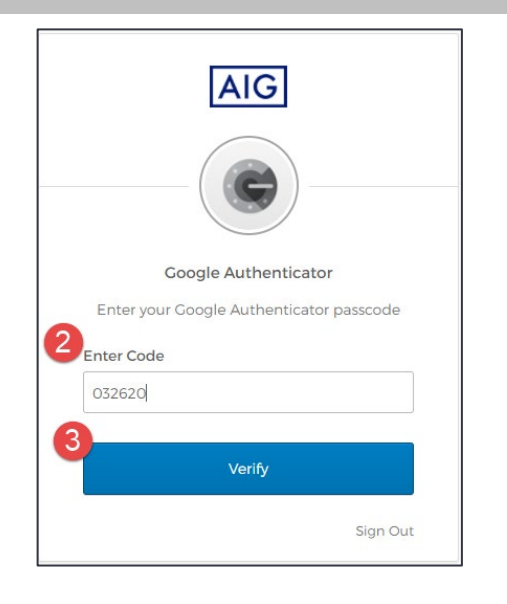

### Pour l'authentification par SMS

 Cliquez sur le bouton Send code (Envoyer le code) pour l'authentification par SMS. Un code numérique sera envoyé à votre appareil mobile.

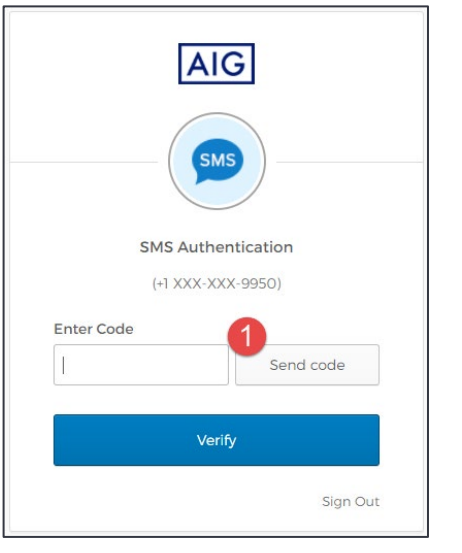

 Saisissez le code dans le champ Enter Code (Entrer le code). Cliquez sur le bouton Verify (Vérifier). Vous serez redirigé vers la page d'accueil de l'application.

| A           | AIG          |
|-------------|--------------|
|             | SMS          |
| SMS Aut     | thentication |
| (+1 XXX     | -XXX-9950)   |
| 2 nter Code |              |
| 712096      | Send code    |
| 3           |              |
|             | /erify       |
|             |              |

### Pour l'authentification par appel vocal

- 1. Cliquez sur le bouton **Call** (Appeler) pour l'authentification par appel vocal. Un appel téléphonique vous permettra d'obtenir un code de vérification.
- 2. Saisissez le code dans le champ Enter code (Entrer le code).
- 3. Cliquez sur le bouton **Verify** (Vérifier). Vous serez redirigé vers la page d'accueil de l'application.

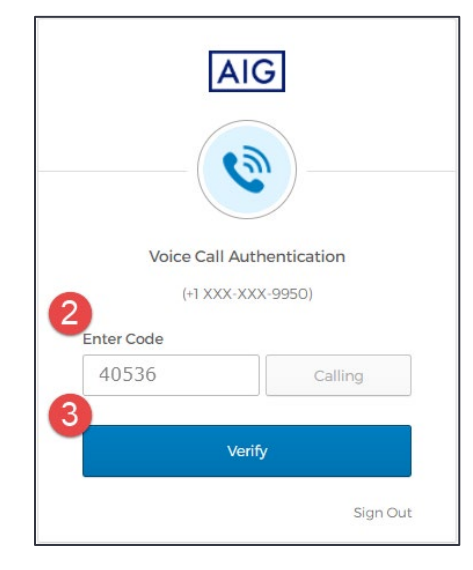

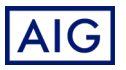